## 豊橋市消防職員採用試験インターネット申込手続きガイド

あいち電子申請システムを起動する前に、【申込書(氏名)】をダウンロードし、申込書の作成を行います。

| 65週)<br>●表達注意<br>A#方が前途な7月またUKRった3月まではなください。<br>ください                                                                                                    | 書(一般消防電)                                                                                                    | 一般這時單                | 这里種               | 登稿币)<br>中                  |
|----------------------------------------------------------------------------------------------------|----------------------------------------------------------------------------------------------------|----------------------|-------------------|----------------------------|
|                                                                                                    | *月:<br>                                                                                                    | 7.56947              |                   | 77N+                       |
|                                                                                                    |                                                                                                    |                      | -<br>-            | 氏 省<br>東住所<br>(青髪差折<br>(奈) |
| O.B. 20 たの表示・第5<br>回来をなんも10人を知られて知られてたが、第二本の11日に、第二本の11日に、11日かい、                                                                                                    | 2<br>5<br>4                                                                                                    |                      |                   | <b>都史改所</b><br>            |
|                                                                                                    | * 3888 0.4<br>-                                                                                                    | <u>*9.~*8 as its</u> | *#5 ]<br>#6       | 最終学医<br>その質の学              |
| <b>近期 </b> 医沙<br>                                                                                                    | 2:#AH 8.3                                                                                                    | <b>康臣内县</b> - 新在地    | MB254             | _                          |
|                                                                                                    |                                                                                                    |                      |                   |                            |
| 年5-29-7753.0<br>本5-29-7753.0<br>本5-29-7753.0<br>(1)<br>(1)<br>(1)<br>(1)<br>(1)<br>(1)<br>(1)<br>(1)                                                                                                    |                                                                                                    |                      |                   |                            |
| 地名日本語                                                                                                    | EDERWORF BERGE                                                                                                    | 2 18 2 A<br>14 2 A   | (RR) 4.04         | # (9.81) 348               |
| - 二郎に示で表題し、<br>やりとけたこと                                                                                                    |                                                                                                    |                      |                   |                            |
| 第二日         第二日         第二日 </td <td>+c+40.00 + 6.00 + 5.00 + 5.00</td> <td>2 # 2 F<br/>14.24237</td> <td>(RA) 448<br/>63(8)</td> <td>8 (88) 28</td> | +c+40.00 + 6.00 + 5.00 + 5.00 | 2 # 2 F<br>14.24237  | (RA) 448<br>63(8) | 8 (88) 28                  |

申込書の記入ができたら、Excel を PDF に変換して下さい。エクセルのままでは申請できませんので注意して ください。PDF への変換方法は、別紙を確認してください。

続いて、申し込みフォームから申し込みを行います。 豊橋市ホームページにある URL をクリックすると申込ページに進みます。

| ▶ 豊橋市 あいち電子申請・届出システム 三                                              | (採用申込書データの取扱い)              |
|---------------------------------------------------------------------|-----------------------------|
|                                                                     | ご提出いただいた申込書については、採用試験のみ     |
|                                                                     | に利用させていただきます。               |
|                                                                     |                             |
| 令和7年度豊橋市消防職員採用候<br>補者試験申込み(一般消防職)テ<br>スト                            | ※アカウント登録は不要です。              |
| 入力の状況                                                               | Grafferアカウントを利用する方          |
| 0%                                                                  | ログインしていただくと、申請書の一時保存や申請履歴の確 |
|                                                                     | 認ができます。                     |
| 豊橋市の「令和7年度豊橋市消防職員採用候補<br>考試験申込み(一般当防職)テスト」のオンラ                      | 0                           |
| 名は、映中区の( ) 水内の(朝) リスト」のオンジ<br>イン申請ページです。                            | 新規登録またはログインして申請             |
| . 曹操士逃院士前! デ 第月初日总体书记险由                                             |                             |
| <ul> <li>・豆筒巾用的本部に対して、戦員休用候催有試験中</li> <li>込みの由請をする手続きです。</li> </ul> |                             |
|                                                                     |                             |
| ・受験希望者本人が申請してください。                                                  | Grafferアカウントを利用しない方         |
| ・申請の際は、必ず豊橋市消防本部のホームページ                                             | メールアドレスの確認のみで申請ができます。       |
| に掲載している「令和7年度豊橋中周防職員採用候<br>補考試験更頂」及び「豊雄市当防職員候補考採用試                  | 一時保存や申請履歴の確認など一部機能は使えません。   |
| 験インターネット申込手続きガイド」により手続き                                             |                             |
| 完了までの流れを確認し、手続きをしてください。                                             | アカウント登録せずにメールで申請            |
| ・履歴書の様式は、指定のものを使用してくださ                                              |                             |
| ι <sub>ν</sub>                                                      |                             |
| (採用申込書データの取扱い)                                                      |                             |
| ご提出いただいた申込書については、採用試験のみ                                             |                             |
|                                                                     |                             |
|                                                                     | アカワント宣球                     |
|                                                                     | メールアドレスで自                   |
|                                                                     |                             |

カウント登録は不要です アドレスで申請を行います メールアドレスを入力後、入力したメールアドレスに認証メールが届きます。

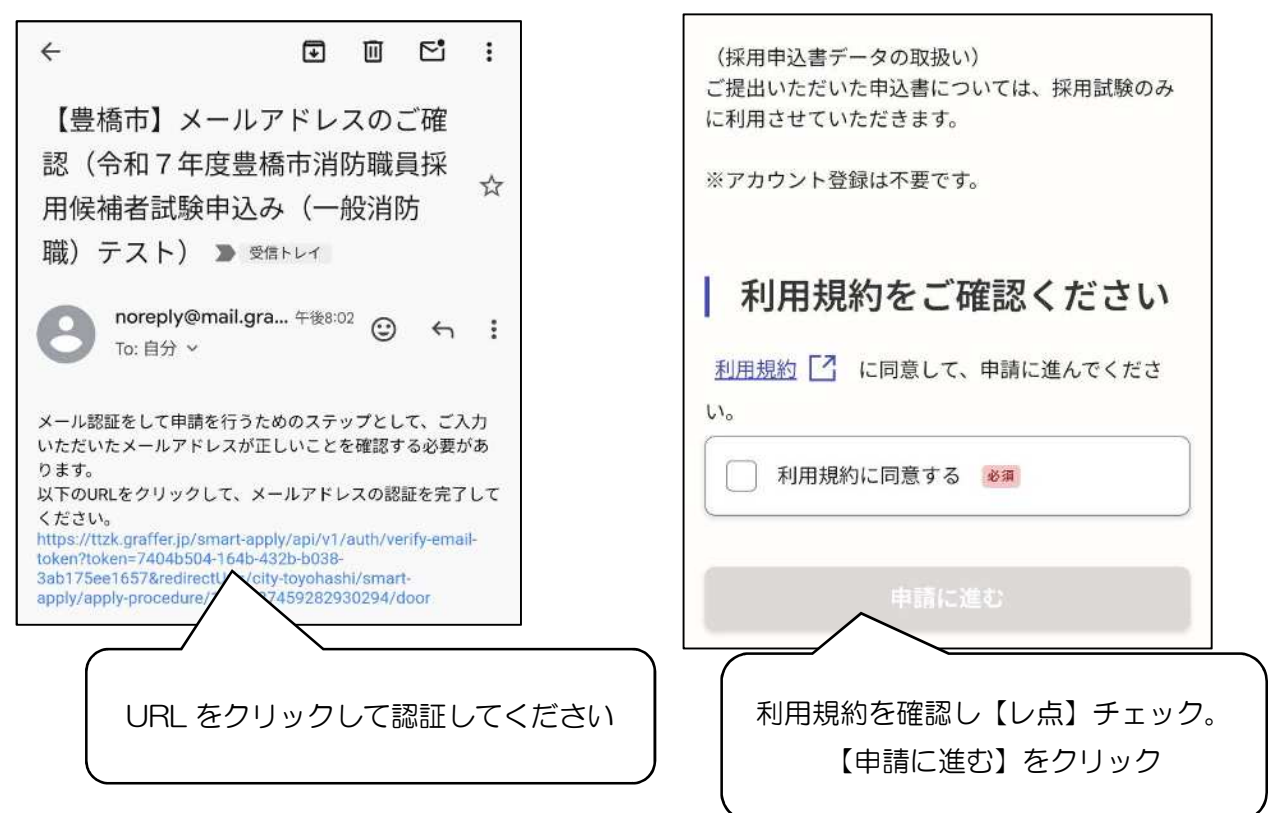

## 設問事項を1つずつ入力してください。

| 令和7年度豊橋市消防職員採用候補者試験申込み(一般消防職)テスト            |                                        |                                                                              |
|---------------------------------------------|----------------------------------------|------------------------------------------------------------------------------|
| みためまた                                       | 会和2年更量換出消防職員採用保護者試験申込み(一般消防職) デスト      | → → ↑ ■ * R7採 > ★次期電子申請システ ~ O ★次期電子申請                                       |
| 128                                         | 3,700+R                                | 整理 - 新しいフォルター                                                                |
| 入力フォーム                                      |                                        | ▲ 名前 更新日時 種<br>版                                                             |
| 申請者の情報                                      | 人力フォーム                                 | ▲ 受除票 (2) 2025/02/04 14:24 Ai                                                |
| 名前 255                                      | 金≪11940 ±<br>上記以外の電話勝号                 | ■ 支援系PDF 2023/02/04 15:55 Ai<br>▲ 申込書PDFテンプレートファイル(例:細田) 2025/01/29 10:05 Ai |
| 菌亭と名前の間は幸福(1マス)を入れてください。                    | 0                                      | 🔒 申込書PDFテンプレートファイル 空欄1 2025/01/08 16:13 Ar                                   |
| 豊橋 太郎 📀                                     | 電控制の承付                                 |                                                                              |
| 名前(カナ) 📷                                    | 💩 ファイルを選択                              |                                                                              |
| 展子と名前の朝は子塚(1マス)を入れてください。                    | 国際目の売付きアップロートしてください。<br>常務会長4月1日時点の年齢。 |                                                                              |
| रंगरु अग                                    | 単成で入力してくなみい                            |                                                                              |
| <b>郵便借号</b> ●■ ハイフンなしの半曲7時でスカしてください         |                                        |                                                                              |
| 4408501 創産数量から住所を入力                         |                                        | ▼   <                                                                        |
|                                             |                                        | (1/S(N): Adobe Acrobat                                                       |
| 住所 ##                                       | 人力内容にや備があります。内容を確認してくたさい。              | 篇<(0)                                                                        |
| 除から変更してください。                                | <b>然へ進む</b>                            |                                                                              |
| 愛知眞豐橋市今橋町1                                  |                                        |                                                                              |
| ① 自動入力後、発地、マンシャン名、部屋負可など、住所の続きがあれば入力してください。 |                                        |                                                                              |
| 生年月日(西暦) 🔤                                  | (                                      |                                                                              |
| 2001 年 1 月 22 日 🛄                           | -                                      | -番初めに作成した『申込書                                                                |
| 電話番号 💩                                      |                                        |                                                                              |
| 日中に連続が取れる密語番号を入力してください                      |                                        | (氏石川』を選択して開く」                                                                |
| 0532513107                                  |                                        | をクリック                                                                        |
| メールアドレス (188.18)                            |                                        |                                                                              |
|                                             |                                        |                                                                              |

『申請者の情報』を入力したら【次へ進む】→『基本情報2』を入力し【次へ進む】

| 入力の状況                                       | 100%          | (                                     |
|---------------------------------------------|---------------|---------------------------------------|
| 中語中変の政策                                     |               |                                       |
| 中語的合の唯語                                     |               |                                       |
|                                             |               | 入力情報のチェックをしてください。                     |
| 申請者の程刻 🎿                                    |               |                                       |
| 展人                                          | 🖉 MAR         |                                       |
| 名翰 🔐                                        |               |                                       |
| 月校 太郎                                       | 🖊 1688        |                                       |
| と朝(カナ) 🌆                                    |               |                                       |
| -3/5 900                                    | <u>∠</u> 558  | $\overline{}$                         |
| 新任祭司 美國                                     |               |                                       |
| 4408501                                     | <u>∠</u> 55#  |                                       |
| 住所 画面                                       |               |                                       |
| 夏纪県曹峻市今韓町1                                  | <u>v</u> 1638 |                                       |
| 生年月日(西顧) 🚜                                  |               |                                       |
| 2001/01/22                                  | ✓ 558         |                                       |
| 日本市 (1) (1) (1) (1) (1) (1) (1) (1) (1) (1) |               |                                       |
| 3582513107                                  | <u>N 168</u>  |                                       |
| メールアドレス mmxxx                               |               |                                       |
| review demo@example.com                     |               |                                       |
| 基本情報2                                       |               |                                       |
| 上記以外の電話器号 西方                                |               |                                       |
|                                             | Z 168         |                                       |
| 要要書の添付 🐽                                    |               |                                       |
| <u>申込書PDFテンプレートファイル (例: 壯田) .pdf</u> 🖸      | <u>/ 168</u>  |                                       |
| 合和8年4月1日時点の年齢 😹                             |               |                                       |
| 24                                          | <u>2</u> 558  |                                       |
| <b>B映香弓(記入しないてください)</b> (800)               |               |                                       |
|                                             | <u>/</u> 558  | 申請内容に間違いがなければ                         |
|                                             |               | 【この内容で申請する】                           |
| この内容で申請する                                   |               | ~~~~~~~~~~~~~~~~~~~~~~~~~~~~~~~~~~~~~ |

٦

申請は以上です。豊橋市消防本部総務課の担当職員が、申請の確認をしたら、【受験票】を送付しますので、お待ちください。受験票の送付にはお時間をいただく場合がありますのでご承知おきください。

なお、不明な点がありましたら、豊橋市消防本部総務課 0532-51-3107 までお問合せください。

## Excel ファイルを PDF ファイルで保存する方法

Excel で申込書を作成後、電子申請を行うために、作成したものを PDF へ変換する必要があります。ここでは、PDF 化の方法をお伝えします。

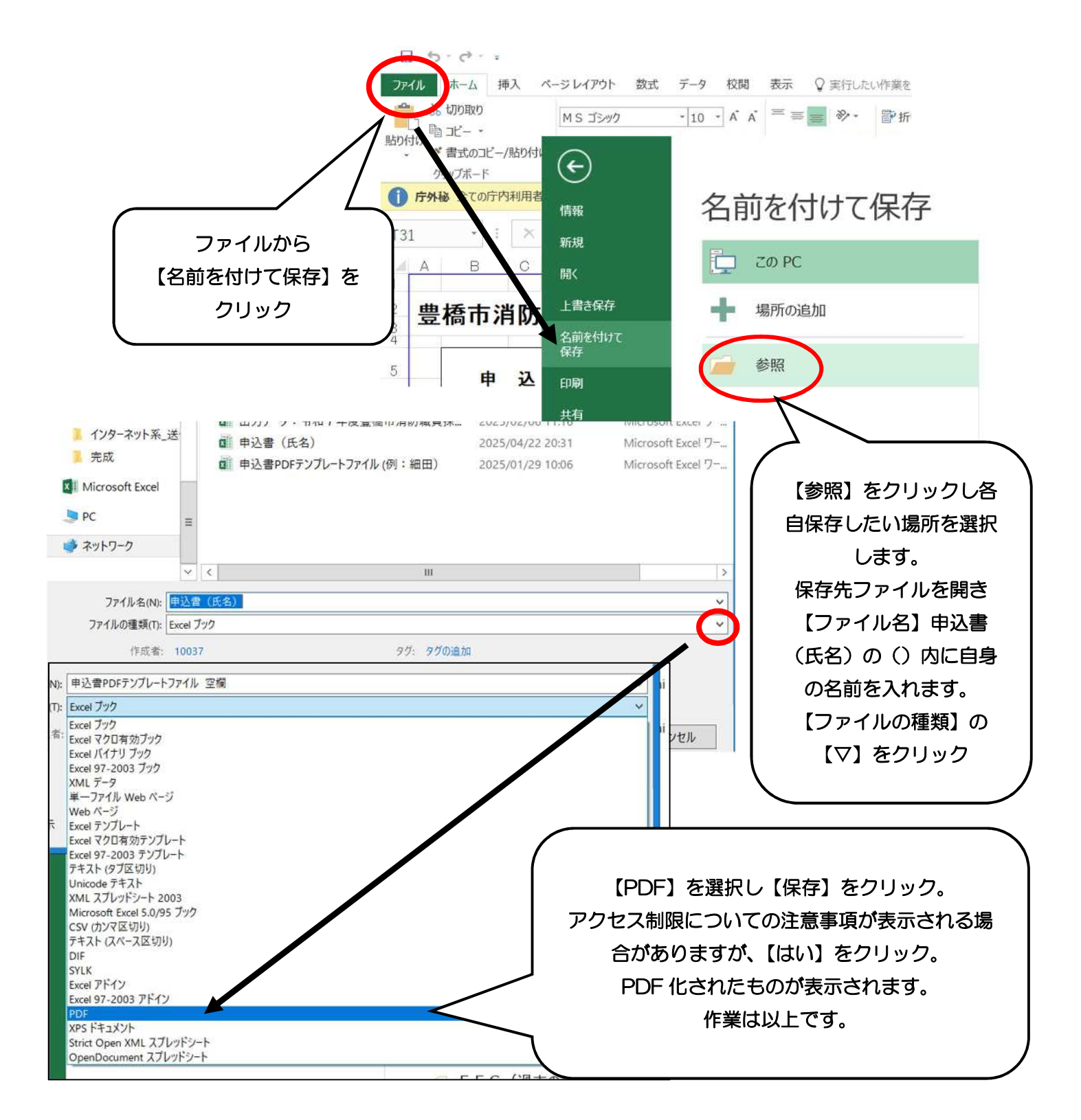